## วิธีการส่งรายงานการตรวจโรคสัตว์และพิสูจน์โรคสัตว์และรายงานรับรองให้จำหน่ายเนื้อสัตว์ (AMPM และ รน.) สำหรับพนักงานตรวจโรคสัตว์

ส่งรายงานฯ ในรูปแบบไฟล์ Excel ภายในวันที่ 5 ของเดือนถัดไป โดยข้อมูลในรายงานเป็นของ เดือนนั้น ๆ ทั้งเดือน (ข้อมูลของวันที่ 1-31 ของเดือนนั้น) โดยกรมปศุสัตว์ไม่รับรายงานฯ ทางไปรษณีย์ อิเล็กทรอนิกส์ (อีเมล)

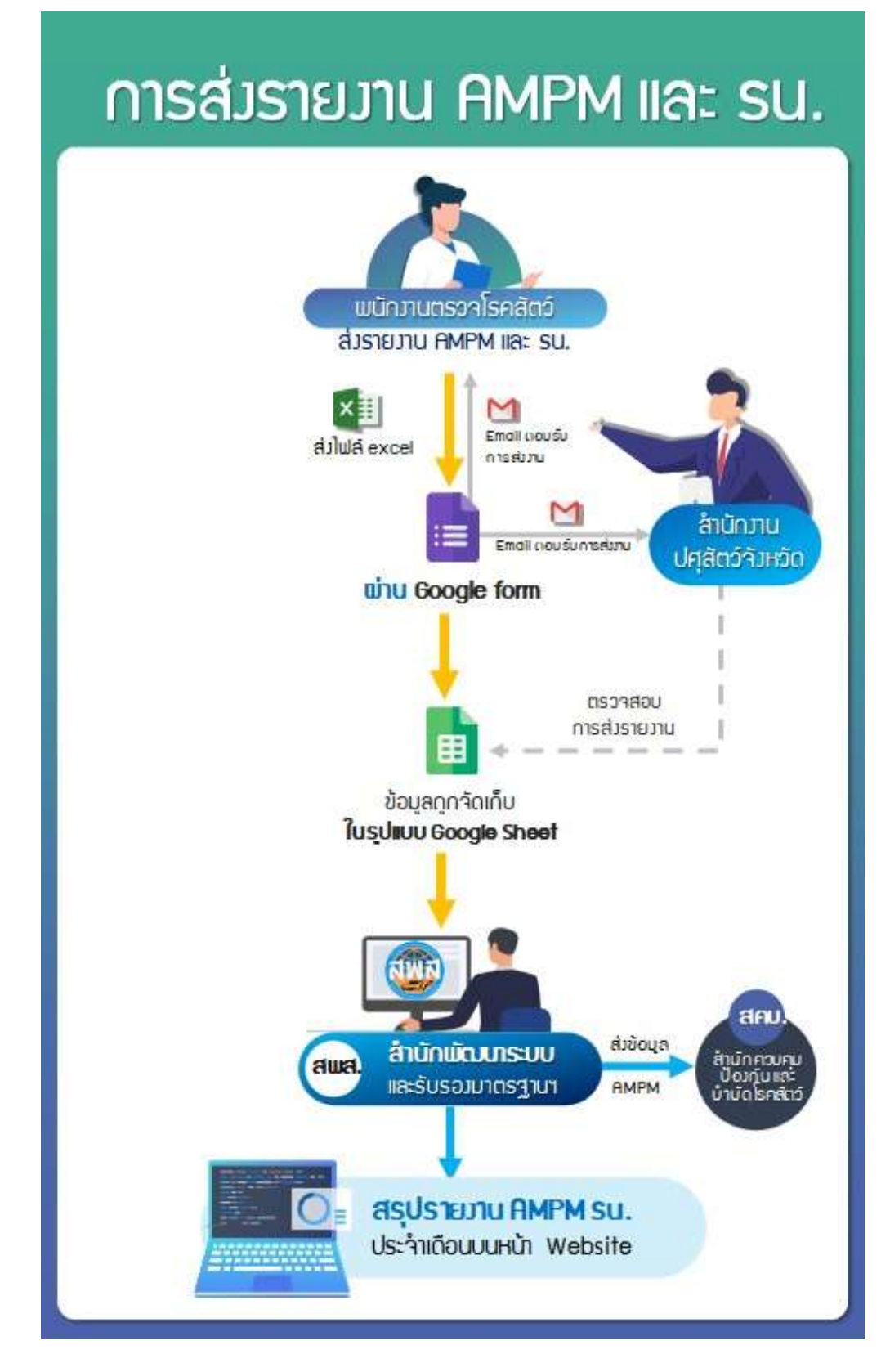

- 1. วิธีการส่งรายงานๆ ประจำเดือน
- 1.1 เข้า Google Form สำหรับส่งไฟล์รายงานฯ ทาง

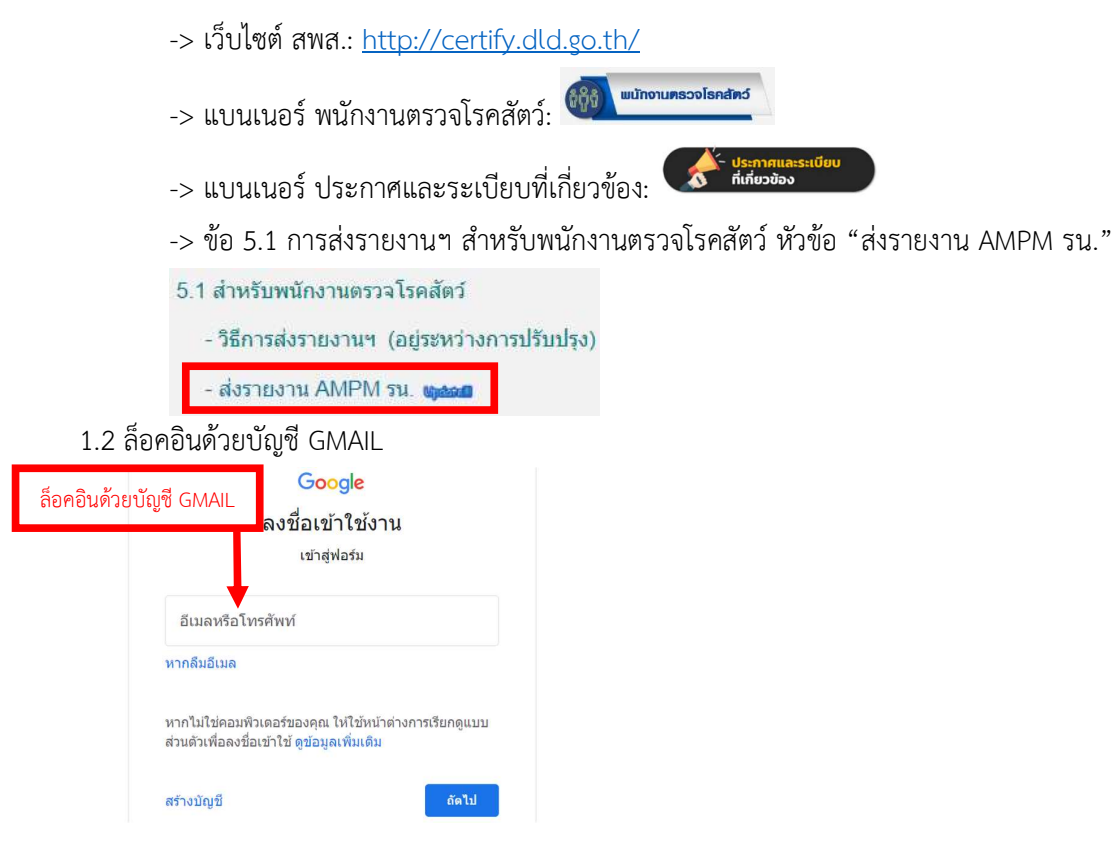

1.3 กรอกข้อมูลใน Google Form ให้ครบถ้วน

กรณี ส่งไฟล์รายงานฯ ประจำเดือนให้เลือก "อัปโหลดครั้งแรก"

| การ            | อัปโหลดไฟล์ ของข้อมูลเดือนที่ท่านเลือก *                                                                                                    |
|----------------|----------------------------------------------------------------------------------------------------|
| กรณี<br>ปศุสัต | ส่งไฟล์ประสาเดือนให้เลือก "อัปโหลดครั้งแรก" กรณี ส่งไฟล์ที่แก้ไขข้อมูลจากการได้รับคำขอให้แก้ไขจากกรม<br>ตว้ให้เลือก "อัปโหลดแก้ไข" (ถ้าโรงฆ่าสัตว์หยุดซั่วคราว ให้เลือก "ไม่อัปโหลด") |
|                |                                                                                                    |
| $\bigcirc$     | อัปโหลดครั้งแรก                                                                                                    |
| 0              | อัปโหลดแก้ไข                                                                                                    |
| 0              | ไม่อัปโหลด                                                                                                    |
|                |                                                                                                    |

กรณี โรงฆ่าสัตว์ PC บันทึกไฟล์รายงานแยกงานกันโดย ไฟล์สุกร 1 ไฟล์ และไฟล์โค-กระบืออีก 1 ไฟล์

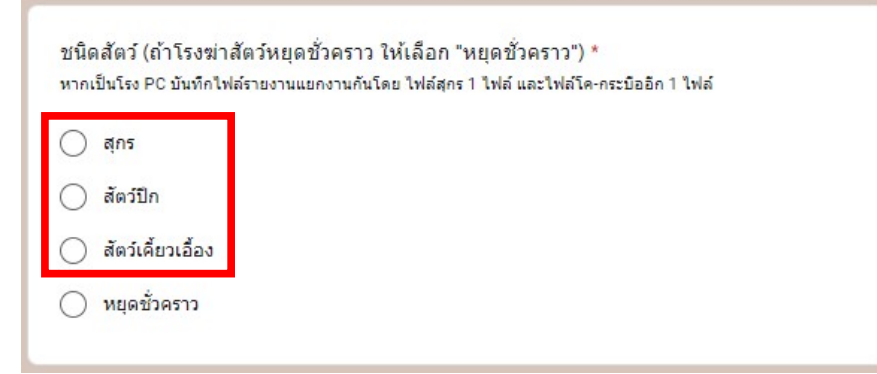

1.4 เลือกไฟล์รายงานฯ Excel ที่ต้องการส่งให้ถูกหัวข้อ AMPM หรือ รน.

โดยตั้งชื่อไฟล์ตามรูปแบบดังนี้ รหัสโรงฆ่าสัตว์.ESTXX(กรณี โรงฆ่าสัตว์เพื่อการส่งออก ถ้าเป็นโรงฆ่า สัตว์ภายในประเทศไม่ต้องใส่).ประเภทรายงาน.เดือนที่เก็บข้อมูล.ปี พ.ศ. โดย เปลี่ยนเครื่องหมาย "/" และเว้น วรรค เป็นเครื่องหมาย "." เช่น รายงานการตรวจโรคสัตว์และพิสูจน์โรคสัตว์ (AMPM) ของโรงฆ่าสุกรที่มีเลขที่ ใบอนุญาตฯ P ๐๑ ๐๑ ๐๐๑/๒๕๐๑ เป็นโรงฆ่าสัตว์เพื่อการส่งออก หมายเลข EST.01 ต้องการส่งข้อมูลเดือน มกราคม ปี พ.ศ. ๒๕๖๓ ให้ตั้งชื่อไฟล์ ดังนี้ "P.01.01.001.2501.EST01.AMPM.ม.ค.63"

| สุกร                                                                                                    |
|----------------------------------------------------------------------------------------------------|
| ตั้งชื่อไฟล์ในรูปแบบ "เลขทะเบียนโรงฆ่า.ประเภทรายงาน.เดือน.ปี"<br>ถ้าเป็นโรงฆ่าส่งออก ให้เพิ่มเลขESTด้วย "เลขทะเบียนโรงฆ่า.ESTXX.ประเภทรายงาน.เดือน.ปี" |
| ไฟล์ exc มี สุกร AMPM<br>ตัวอย่างกันพร์อี่ธาหลางอย 1.001.2501.AMPM.ม.ด.63* หรือ "P.01.01.001.2501.EST01.AMPM.ม.ด.63*<br>๕ เพิ่มไฟล์                    |
| ไฟล์ exce สุกร รน.<br>ด้วอย่างกันตั้นระหม่า                                                                                                    |

1.5 เมื่อกด "ส่ง" แล้ว จะมีข้อความตอบรับการส่งว่าการส่งเสร็จสมบูรณ์ไปตามที่อยู่อีเมลที่ระบุใน Google
Form โดยจะส่งข้อความไปยังที่อยู่อีเมลของจังหวัดที่โรงฆ่าสัตว์ตั้งอยู่เช่นกัน

## 2. วิธีการส่งรายงานฯ แก้ไข

กรณี ได้รับการติดต่อทางอีเมลจากกรมปศุสัตว์หรือได้รับการติดต่อจากสำนักงานปศุสัตว์จังหวัดให้ แก้ไขรายงานฯ ให้ส่งรายงานฯ ตามวิธีปกติ แต่เลือก "อัปโหลดแก้ไข" ในขั้นตอน 1.3

| การอื่<br>กรณี ส<br>ปศสัต | ปโหลดไฟล์ ของข้อมูลเดือนที่ท่านเลือก *<br>งไฟล์ประสาเดือนให้เลือก "อัปโหลดครั้งแรก" กรณี ส่งไฟล์ที่แก้ไขข้อมูลจากการได้รับศาขอให้แก้ไขจากกรม<br>ให้เลือก "อัปโหลดแก้ไข" (ถ้าโรงฆ่าสัตว์หยุดขั้วคราว ให้เลือก "ไม่อัปโหลด") |
|---------------------------|----------------------------------------------------------------------------------------------------|
| $\bigcirc$                | วัปโหลดดรั้นแรก                                                                                                    |
| $\bigcirc$                |                                                                                                    |
| 0                         | ม เหลดแก เข                                                                                                    |
| 0                         | ไม่อัปโหลด                                                                                                    |

กรณี โรงฆ่าสัตว์หยุดชั่วคราว ให้เลือกตัวเลือกในขั้นตอน 1.3
โดยพนักงานตรวจโรคสัตว์จะต้องรายงานทุกเดือน แม้ว่าโรงฆ่าสัตว์จะหยุดชั่วคราว

การอัปโหลดไฟล์ของข้อมูลเดือนที่ท่านเลือกให้เลือก "ไม่อัปโหลด"

| การอัปโหลดไฟล์ ของข้อมูลเดือนที่ท่านเลือก *                                                                                                    |
|----------------------------------------------------------------------------------------------------|
| กรณี ส่งไฟล์ประจำเดือนให้เลือก "อัปโหลดครั้งแรก" กรณี ส่งไฟล์ที่แก้ไขข้อมูลจากการได้รับคำขอให้แก้ไขจากกรม<br>ปศุสัตว์ให้เลือก "อัปโหลดแก้ไข" (ถ้าโรงฆ่าสัตว์หยุดชั่วคราว ให้เลือก "ไม่อัปโหลด") |
| 🔵 อัปโหลดครั้งแรก                                                                                                    |
| 🔵 อัปโหลดแก้ไข                                                                                                    |
| 🔿 ไม่อัปโหลด                                                                                                    |
|                                                                                                    |

![](_page_3_Figure_4.jpeg)

![](_page_3_Picture_5.jpeg)

4. หากมีข้อสงสัย โปรดติดต่อสอบถามที่ LINE OpenChat พนักงานตรวจโรคสัตว์

![](_page_3_Picture_7.jpeg)

👍 Download LINE